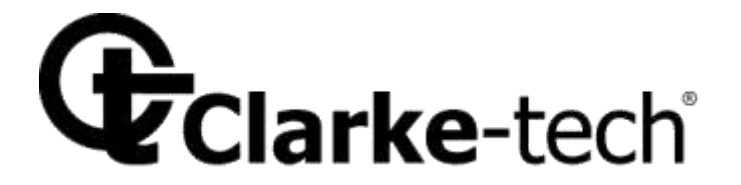

# CTECH CT-IT09 Combo

Strumento professionale per la misura di segnali digitali Terrestri e satellitari

# Istruzioni per l'uso

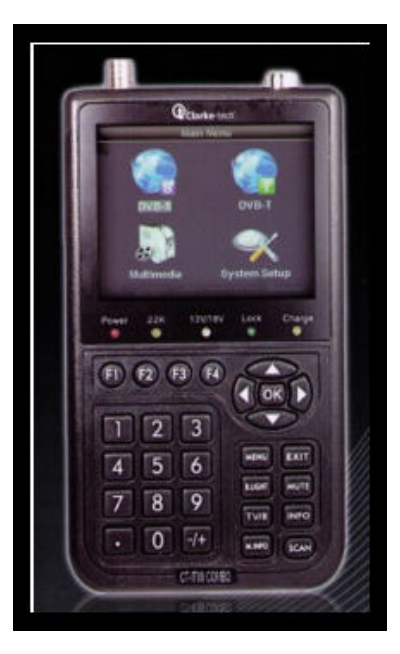

# INDICE

#### Descrizione del prodotto

| 1, Guida                         | 2 |
|----------------------------------|---|
| 1.1 Pannello frontale e pulsanti | 3 |
| 1.2 Accensione                   | 4 |
| 1.3 Alimentazione e batteria     | 4 |

| 2. | Menu                                                                                           | 4           |
|----|------------------------------------------------------------------------------------------------|-------------|
|    | <ul><li>2.1 DVB-S</li><li>2.1.1 Ricerca rapida</li><li>2.1.2 Installazione satellite</li></ul> | 5<br>5<br>9 |
|    | 2.2 DVB-T<br>2.2.1 Ricerca rapida                                                              | 11<br>12    |
|    | 2.3 Multimedia                                                                                 | 16          |
|    | 2.4 Impostazione del sistema                                                                   | 18          |
|    | 2.5 Pulsanti di selezione rapida                                                               | 20          |

- 3. Specifiche tecniche......23

Questo strumento è in grado di demodulare segnali satellitari DVB-S e DVB-T per il digitale terrestre. Strumento indispensabile per gli installatori di antenne e parabole. Interamente controllato da microprocessore, lo strumento risulta affidabile in qualsiasi condizione operativa.

All'accensione, sullo schermo verranno visualizzate le immagine del canale sintonizzato con la relativa intensità del segnale. Tramite il menu interno sarà possibile impostare diversi parametri in base alle preferenze dell'utilizzatore.

Sul display vengono visualizzati anche i parametri relativi all'azimuth ed elevazione per il corretto puntamento dell'antenna, CBER/VBER, qualità del segnale, intensità del segnale sia per il DVB-T che DVB-S, nello stesso menu inoltre possono essere visualizzati cinque canali, funzione molto utile per una regolazione ottimale del sistema di antenna.

Nel modo DVB-S possono essere rilevati segnali molto deboli, supportando alimentazioni di antenna in OFF/5V/12V/15V/18V/24V con autoprotezione contro il corto circuito.

Lo strumento include gli ingressi AV IN e AV OUT per la telecamera, monitor etc.

Come alimentazione oltre al funzionamento tramite batteria interna, può essere utilizzato un adattatore AC/DC da 12V.

La batteria interna è del tipo al Litio da 8,4V 3000mAh, grazie alla quale è possibile ottenere una autonomia di circa 4 ore.

# Capitolo 1. Guida

#### 1.1 Pannello frontale

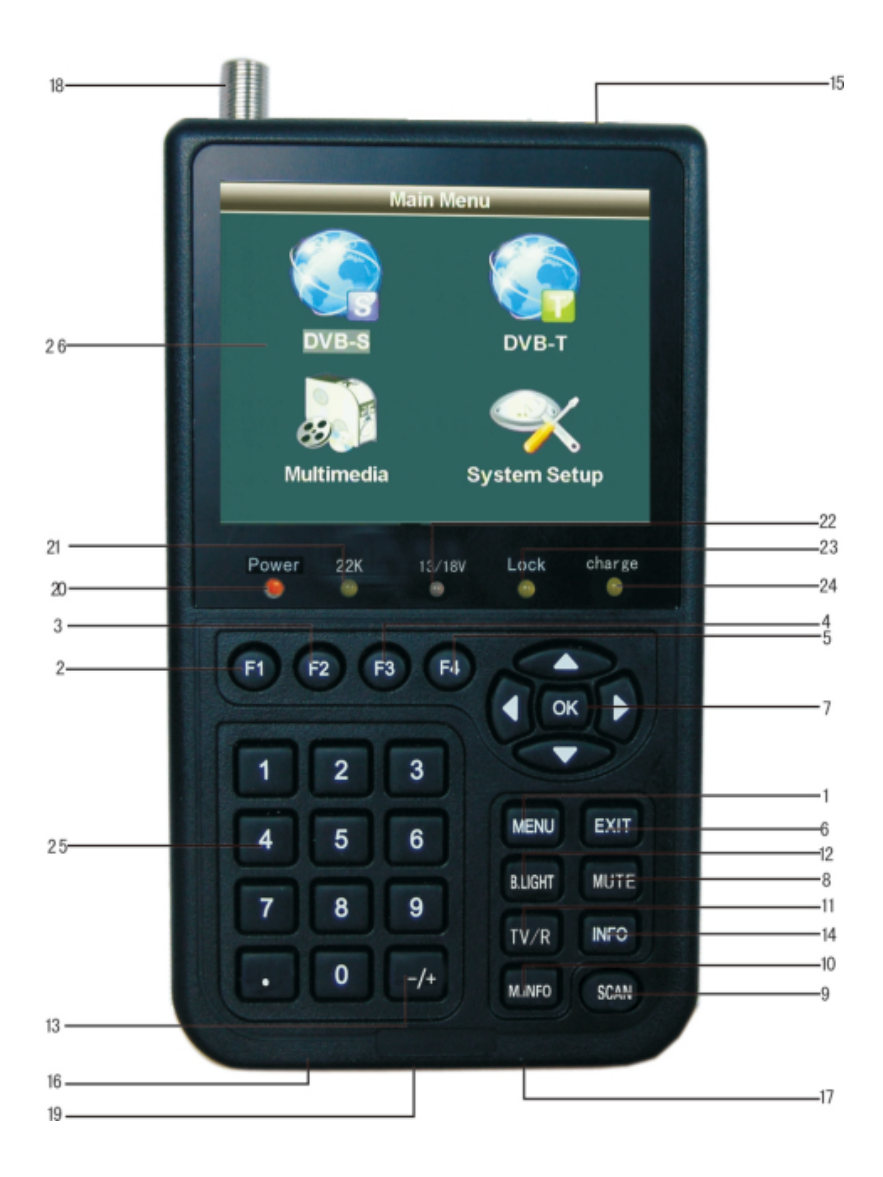

| NO. | Nome                | Funzione                                                        |
|-----|---------------------|-----------------------------------------------------------------|
| 1   | MENU                | Accesso al menu o ritorno al menu precedente                    |
| 2   | F1                  | Pulsante funzione 1                                             |
| 3   | F2                  | Pulsante funzione 2                                             |
| 4   | F3                  | Pulsante funzione 3                                             |
| 5   | F4                  | Pulsante funzione 4                                             |
| 6   | EXIT                | Uscita dal menu o cancellazione della selezione                 |
| 7   | <b>▲▼ ◀ ▶</b> 0K    | Pulsanti di selezione e OK per<br>conferma                      |
| 8   | Mute                | Disattivazione suono                                            |
| 9   | SCAN                | Ricerca rapida di segnali DVB-S                                 |
| 10  | M.INFO              | Visualizza le informazioni di 5 canali<br>DVB-T                 |
| 11  | TV/Radio            | Commuta tra canali radio e TV                                   |
| 12  | B.Light             | Attivazione retroilluminazione display<br>LCD                   |
| 13  | +/-                 | Regolazione volume                                              |
| 14  | INFO                | Visualizza le informazioni del                                  |
|     |                     | programma corrente                                              |
| 15  | Antenna IN          | Ingresso per antenna DVB-T                                      |
|     |                     | (terrestre)                                                     |
| 16  | Power Switch        | Pulsante di accensione                                          |
| 17  | USB Port            | Porta USB per il collegamento con un PC per aggiornamenti       |
| 18  | LNB IN              | Ingresso antenna DVB-S (satellitare)                            |
| 19  | Presa alimentazione | Connettore per alimentazione tramite adattatore AC/DC           |
| 20  | Led Power           | Led di controllo accensione                                     |
| 21  | Led indicazione 22K | Il led si accende quando viene attivato<br>il segnale a 22k     |
| 22  | Led 13/18V          | Indica uscita di 13/18V                                         |
| 23  | Led indicazione     | Si accende quando viene agganciato                              |
|     | aggancio segnale    | il segnale.                                                     |
| 24  | Led indicazione     | Il led si spegne al termine della                               |
|     | ricarica            | ricarica                                                        |
| 25  | Pulsanti numerici   | Pulsanti per l'inserimento dei<br>parametri                     |
| 26  | Schermo LCD         | Schermo per la visualizzazione dei segnali ricevuti , menu etc. |

#### **1.2 Accensione dello strumento**

Per accendere lo strumento, portare il selettore di accensione sulla posizione I. Per spegnerlo portare il selettore sulla posizione 0.

Durante la fase di ricarica, tenere lo strumento spento.

#### **1.3 Alimentazione e batterie**

Per l'alimentazione e la ricarica della batteria interna utilizzare l'apposito adattatore AC/DC fornito in dotazione con tensione di uscita a 12V DC 1,5A. La batteria interna dello strumento è del tipo al Litio a 8,4V 3000mAH, la quale può esser ricaricata in circa 6 ore garantendo una autonomia operativa di circa 5 ore (in base al carico esterno richiesto dall'antenna).

Nota: Prima di utilizzare lo strumento si consiglia di sottoporlo ad una ricarica completa per almeno 8 ore.

### Capitolo 2. Menu

Per accedere al menu principale, premere il pulsante "MENU", quindi utilizzare i tasti freccia, e premere OK per selezionare i vari sub menu:

#### 2.1 DVB-S (Satellitare)

Selezionare DVB-S e premere OK per accedere al sistema DVB-S.

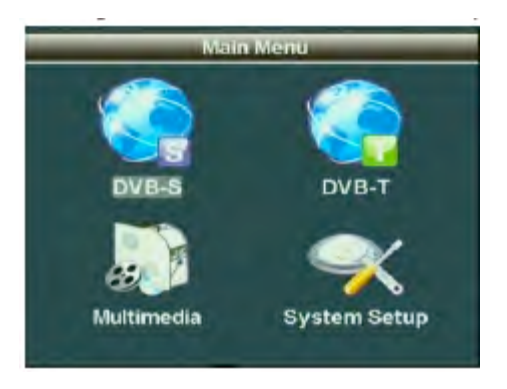

2.1.1 Ricerca rapida

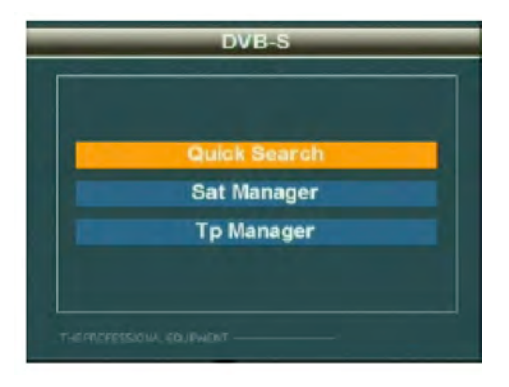

# Premere OK per accedere ai sub-menu

| Quick Search   |             |  |  |  |  |  |
|----------------|-------------|--|--|--|--|--|
| Satellite Name | EUTELSAT W3 |  |  |  |  |  |
| LNB Type       | Normal C >  |  |  |  |  |  |
| LNB Low Freq   | 05150       |  |  |  |  |  |
| LNB High Freq  |             |  |  |  |  |  |
| TP Num         | 0001        |  |  |  |  |  |
| Frequency      | 03660       |  |  |  |  |  |
| Symbol Rate    | 27500       |  |  |  |  |  |
| Quick Search 🚥 |             |  |  |  |  |  |
| Polarity       | • н •       |  |  |  |  |  |
| 22K Tone       | OFF         |  |  |  |  |  |
| Longitude      | 019. 2      |  |  |  |  |  |
| My Longitude   | 000. 0      |  |  |  |  |  |
| My Latitude    | 000. 0      |  |  |  |  |  |
|                |             |  |  |  |  |  |

#### 2.1.1.1 Nome satellite

Consente di selezionare il nome del satellite per la ricezione del segnale.

# 2.1.1.2 Tipo LNB

Consente di selezionare il tipo di LNB in uso.

# 2.1.1.3 LNB Low Freq/LNB High Frequency

Utilizzare il tastierino numerico per inserire il valore di frequenza dell'LNB.

#### 2.1.1.4 Frequenza

Utilizzare il tastierino numerico per inserire il valore della frequenza di ingresso.

#### 2.1.1.5 Symbol Rate

Utilizzare il tastierino numerico per inserire il valore Symbol Rate.

#### 2.1.1.6 Polarità

Consente di scegliere il modo di polarizzazione (OFF/13/18V)

#### 2.1.1.7 LNB POWER

Consente di scegliere il tipo di alimentazione LNB (OFF/13V/18V)

#### 2.1.1.8 22K Tone

Consente di attivare il tono a 22k (ON/OFF).

#### 2.1.1.9 Longitude

Inserire tramite il tastierino numerico il valore di longitudine del satellite.

#### 2.1.1.10 My Longitude

Inserire tramite il tastierino numerico il valore di longitudine della vostra posizione geografica.

#### 2.1.1.11 My Latitude

Inserire tramite il tastierino numerico il valore di latitudine della vostra posizione geografica.

### 2.1.1.12 Scan

Impostare i parametri e premere "OK" per accedere al Sub-Menu, quindi regolare la parabola in base ai parametri dell'interfaccia.

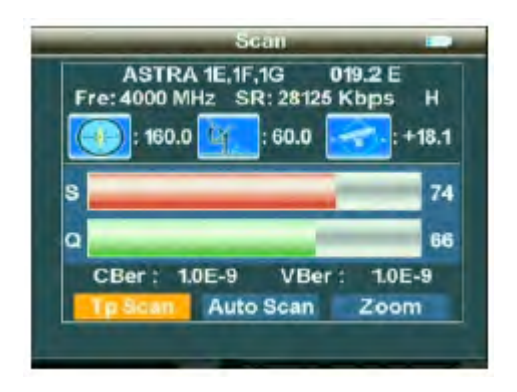

# 2.1.1.13 TP Scan

Esegue la scansione di tutti i programmi della frequenza attiva, memorizzandoli, quindi lo strumento farà ritorno al menu precedente.

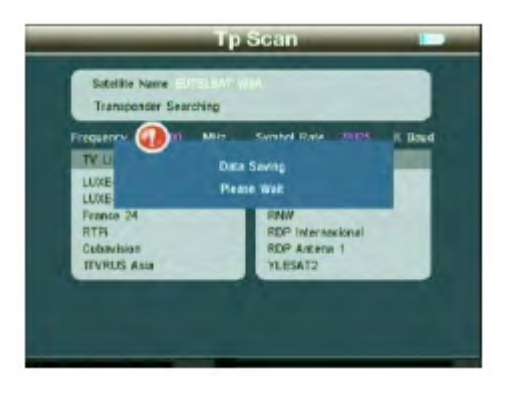

# 2.1.1.14 Scan All

Esegue la scansione di tutti i canali, memorizzandoli automaticamente al termine della scansione, quindi lo strumento farà ritorno al menu precedente.

#### 2.1.1.15 Zoom

Per selezionare la funzione di Zoom utilizzare i pulsanti ◀ ► e premere quindi "OK" per accedere al Sub-Menu. Procedere infine al corretto puntamento della parabola.

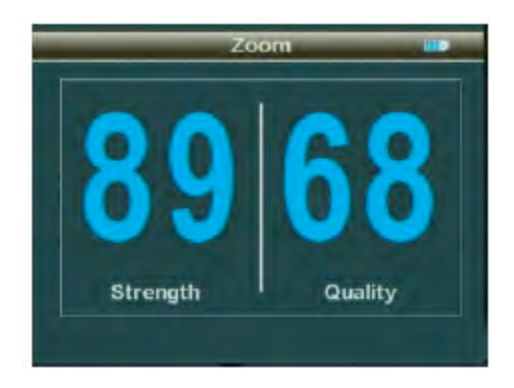

#### 2.2 Satellite Install

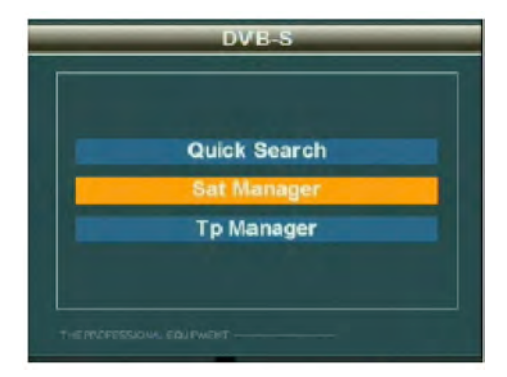

#### 2.1.2.1 Sat Manager

Premere il pulsante "OK" per accedere al Sub-Menu, quindi impostare lo stato della parabola.

#### 2.1.2.1.1 Switch Type

Premere i pulsanti ◀ ► per scegliere il tipo di commutazione (NONE, DisEqC1.0/1.1, DisEqC 1.2/USUALS)

# 2.1.2.1.2 Tone Burst

Premere i pulsanti ◀ ► per scegliere il modo ToneBurst (OFF/ON).

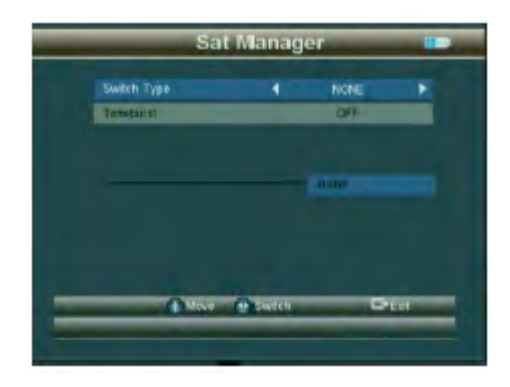

#### 2.1.3 TP Manager

Premere il pulsante "OK" per accedere al Sub-Menu, quindi eseguire le operazioni in base alle istruzioni.

| AM   | RESS | EXP   | tellite | 5a  |
|------|------|-------|---------|-----|
|      | P    | SR    | Freq    | No. |
| 10.0 |      | 04000 | 11097   | 001 |
| 100  | н    | 07596 | 11679   | 002 |
|      | v    | 20000 | 10967   | 003 |
|      | v    | 20000 | 10995   | 004 |
| 1    |      | 03333 | 11159   | 005 |
| tet  | a, D |       | () Hor  | -   |

#### 2.2 DVB-T (Terrestre)

Premere il pulsante "MENU" per accedere al menu principale, tramite i pulsanti freccia, spostare il cursore e selezionare DVB-T, quindi premere "OK" per accedere al sistema DVB-T.

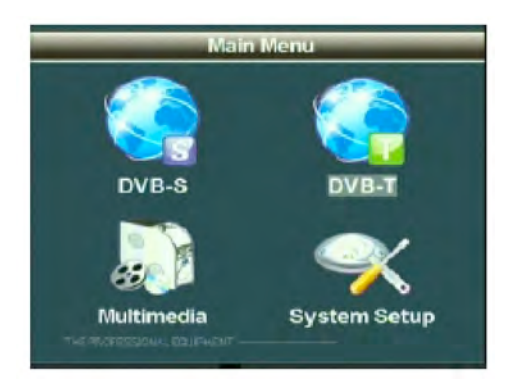

#### 2.2.1 Quick Search (Ricerca Rapida)

Premere il pulsante "OK" per accedere al sub-menu.

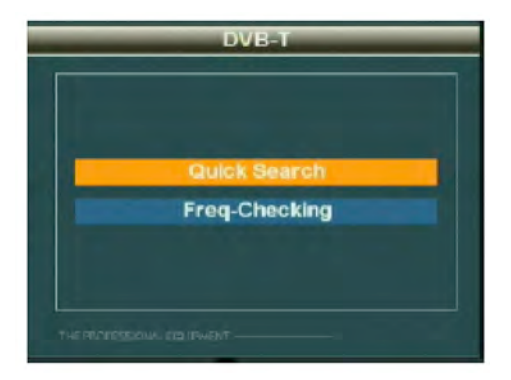

# 2.2.1.1 Quick Search

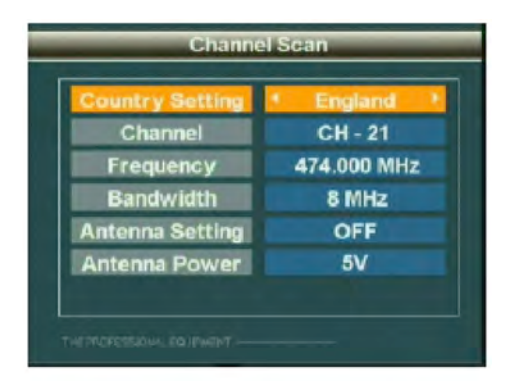

# 2.2.1.1.1 Country Setting (impostazione paese di utilizzo)

Consente di selezionare il paese di utilizzo dello strumento.

#### 2.2.1.1.2 Channel

Consente di selezionare il tipo di canale che si vuole ricevere.

#### 2.2.1.1.3 Frequenza

Consente di impostare la frequenza per la ricezione dei segnali tramite i pulsanti numerici.

#### 2.2.1.1.4 Bandwidth (Larghezza di Banda)

Consente di selezionare la larghezza di banda nei valori di 6M/7M/8M in base alla regione di utilizzo dello strumento.

#### 2.2.1.1.6 Antenna Setting (Impostazione antenna)

Consente di selezionare l'alimentazione dell'antenna in ON/OFF

#### 2.2.1.1.7 Antenna Power (alimentazione antenna)

Consente di selezionare il valore di alimentazione DC dell'antenna in (OFF/5V/12V/15V/18V/24V)

#### 2.2.1.1.8

Impostare i parametri, quindi premere "OK" per accedere al sub-menu.

| Strength 43 %           |
|-------------------------|
| Quality 63 %            |
|                         |
| Ber: 2.5E-3 S/N 18/6 db |

#### 2.2.1.1.8.1 Scan

Consente di eseguire la scansione su tutti i canali della frequenza corrente, memorizzando automaticamente i canali attivi, quindi lo strumento farà ritorno al normale modo operativo.

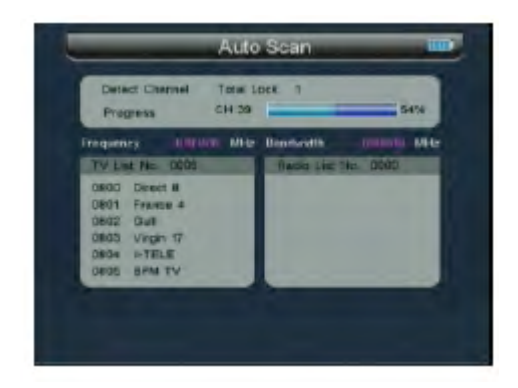

#### 2.2.1.1.8.2 Scan All

Consente di eseguire la scansione su tutti i canali con autorestore dei canali sottoposti a scansione, quindi farà ritorno al menu precedente.

# 2.2.2 Freq-Checking

#### 2.2.2.1 Move

Per spostare il cursore premere i pulsanti  $\blacktriangle \nabla$  .e spuntare il box per selezionare.

#### 2.2.2.2 Select

Premere i pulsanti ◀ ► per selezionare il canale desiderato, quindi spuntare il box per selezionarlo.

#### 2.2.2.3

Premere il pulsante "OK" per accedere al menu di visualizzazione multicanale.

Ciascuna schermo visualizzerà gli indicatori del segnale dei cinque canali, premendo il pulsanti ◀ ► si potrà eseguire lo spostamento di pagina PGUP o PGDOWN.

| _     | Cha    | annel-Ch | eck.  | un    |
|-------|--------|----------|-------|-------|
| 00 00 | 00 00  | 00 00    | 00 00 | 00 00 |
|       |        |          |       |       |
|       |        |          |       |       |
| 5 R   | a . II | 5 0      | 8 0   | 5 U   |
| CHI21 | CH22   | CH-25    | CH-24 | CHIOS |
| _     | Move:  | OLI      | _     | _     |

# 2.3 Multimedia

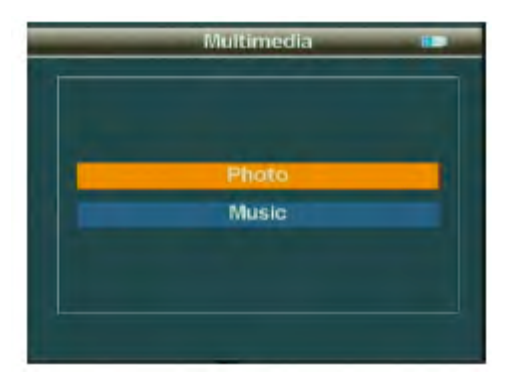

Per potere visualizzare contenuti multimediali, è necessario inserire una memoria esterna nella porta USB dello strumento, altrimenti sullo schermo dello strumento apparirà il messaggio di errore "Device not supported".

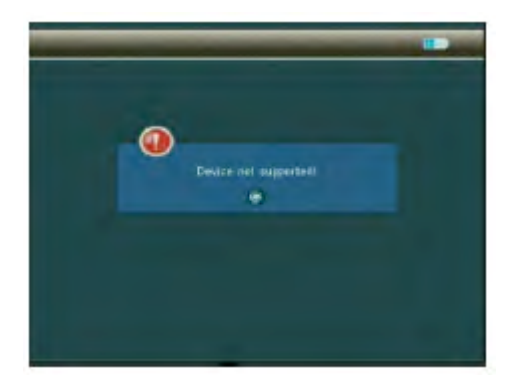

2.3.1 Photo (Visualizzazione di fotografie)

In questa modalità è possibile visualizzare fotografie nel formato JPG.

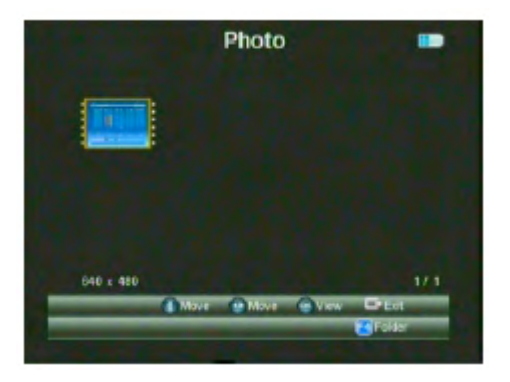

# 2.3.2 My Music (riproduttore musicale)

Grazie al riproduttore musicale incorporato sarà possibile ascoltare brani in MP3 direttamente dallo strumento.

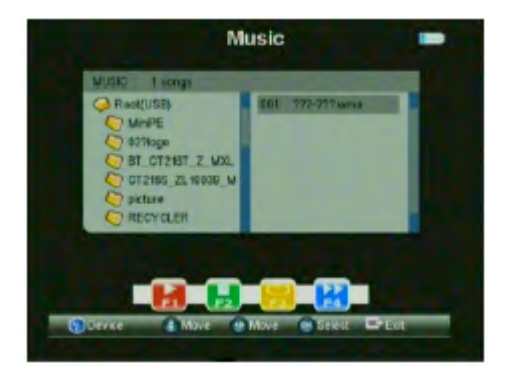

# 2.4 System Setup (impostazione del sistema)

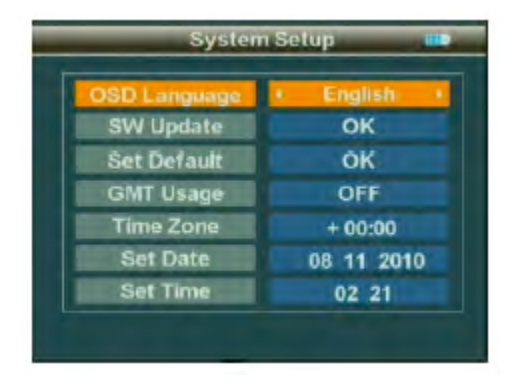

# 2.4.1 OSD Language (Lingua interfaccia OSD)

Consente di impostare la lingua dell'interfaccia ÓSD (On Screen Display)

# 2.4.2. SW Update (Aggiornamento Software)

Grazie a questa funzione sarà possibile eseguire un aggiornamento del software interno dello strumento.

Per eseguire l'aggiornamento, scaricarlo in un dispositivo di memoria USB, collegare quindi la memoria esterna alla presa USB ed accedere al menu di aggiornamento.

Selezionare quindi il file relativo all'aggiornamento che si vuole eseguire.

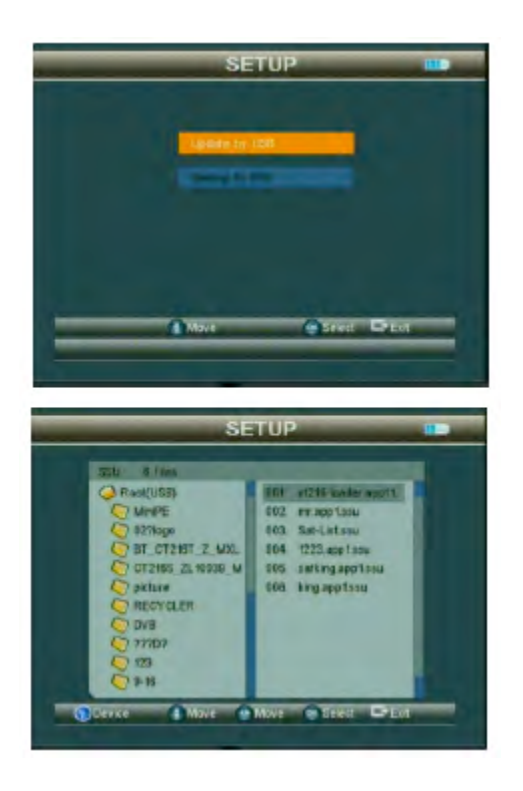

# **2.4.3 Set Default (Ripristino delle impostazioni iniziali di** fabbrica)

Per riportare lo strumento alle impostazioni iniziali di fabbrica, premere il pulsante "OK" dal relativo menu.

# 2.4.4 GMT Usage (Impostazione parametri GMT)

Consente di impostare i parametri relativi all'ora GMT.

# 2.5 Shortcuts Buttons (pulsanti di selezione abbreviata)

2.5.1 Premere il pulsante "OK" per accedere al Sub-Menu durante l'esecuzione di un programma, e seguire le istruzioni.

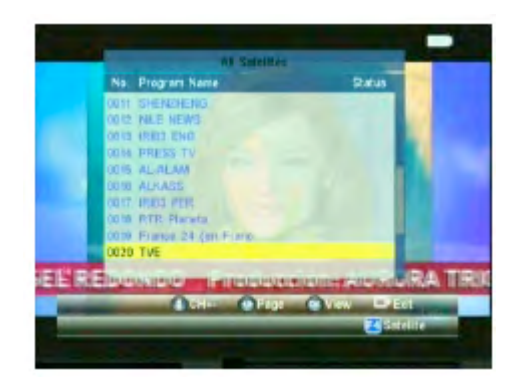

2.5.2 Premere il pulsante "F1" per accedere al sub-menu durante l'esecuzione di un programma e seguire le istruzioni.

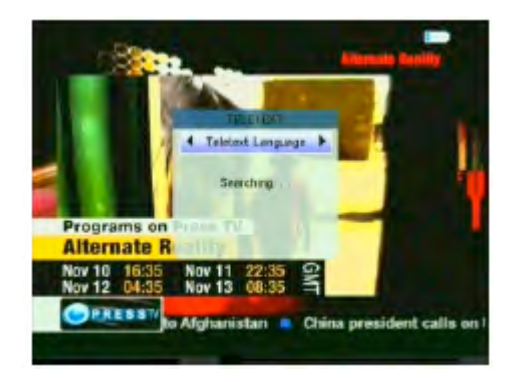

2.5.3 Premere il pulsante "F2" per accedere al sub-menu durante l'esecuzione del programma e seguire le istruzioni.

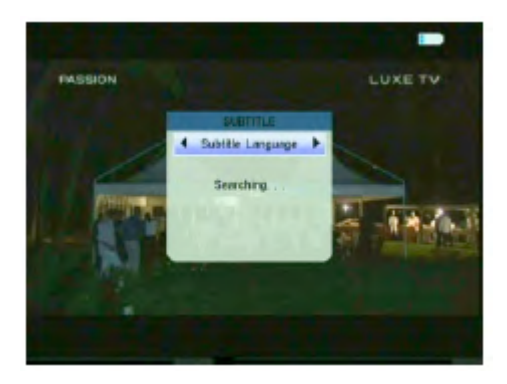

2.5.4 Premere il pulsante "F3" per accedere al sub-menu durante l'esecuzione del programma e seguire le istruzioni.

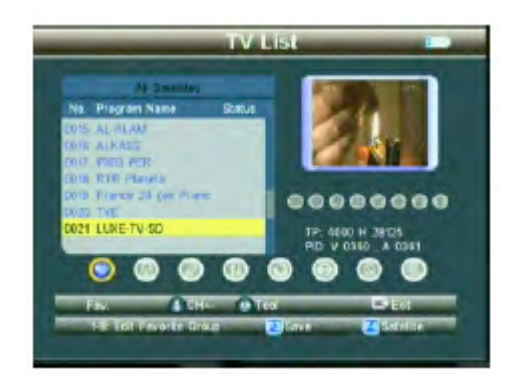

2.5.5 Premere il pulsante "F4" per accedere al sub-menu durante l'esecuzione del programma e seguire le istruzioni.

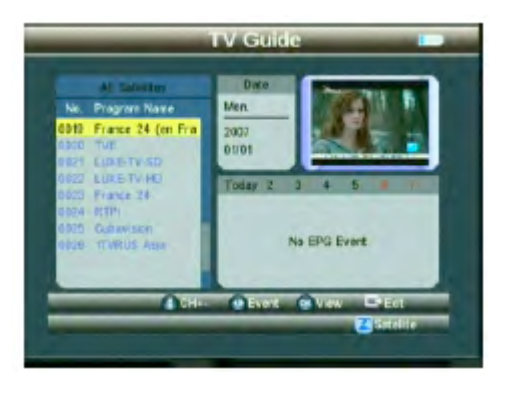

# Capitolo 3. Specifiche tecniche

| Funzioni sistema   |       | Piena compatibilità DVB-  | SI                              |
|--------------------|-------|---------------------------|---------------------------------|
| -                  |       | Connettore                | Tipo E Femmina                  |
|                    | DVB-S | Gamma di frequenza        | 950MHz-2150MHz                  |
|                    |       |                           | -65dBm a 25dBM                  |
|                    |       | Alimentazione I NB        | 13/18V, Max 350mA               |
| Ingresso           |       | Controllo switch I NB     | 22kHz                           |
| Antenna            |       | DisEgC                    | Ver 1.0/1.2                     |
|                    | DVB-T | Connettore                | Femmina IEC 9.5mm               |
|                    |       | Gamma di frequenza        | VHF e UHF                       |
|                    |       | Larghezza di banda        | 8/7/6MHz                        |
|                    |       | Impedenza di ingresso     | 75Ω                             |
| -                  | DVB-S | Front End                 | QPSK                            |
| Demodulatore       |       | Gamma di<br>demodulazione | 2M bps a 45Mbps                 |
|                    |       | Capacità SCPC e MCPC      | SI                              |
|                    |       | Modulazione               | COFDM                           |
|                    |       | Costellazione             | QPSK,16QAM,<br>64QAM            |
|                    |       | Modo di trasmissione      | 2K, 8K                          |
|                    |       | Intervallo di guardia     | 1/2, 1/4, 1/8, 1/16,<br>1/32    |
|                    |       | FEC                       | 1/2, 2/3, 3/4, 4/5, 5/6,<br>7/8 |
|                    |       | Processore                | 32bit (133MHz)                  |
| Risorse sistema    | 1     | FLASH                     | 8M byte                         |
|                    |       | SDRAM                     | 4* 16 Mbyte                     |
|                    |       | MPEG2                     | MP @ ML                         |
| Decoder Video      |       | Data Rate                 | Max 15M bits/s                  |
|                    |       | Risoluzione               | 720x576, 720x480                |
|                    |       | Formato video             | PAL/NTSC/SECAM                  |
|                    |       | MPEG                      | MPEG-1&2                        |
| Audio              |       | Тіро                      | Single                          |
|                    |       | Rateo campionamento       | 32,44.1 & 48kHz                 |
| Trasferimento dati |       | Connettore                | USB                             |
|                    |       | Batteria Li-ION           | 3000mAH/8.4V Max                |
| Alimentazione      |       | Adattatore                | In AC 100-220V<br>Out DC12V     |
| Dimonsioni         |       | Dimensioni                | 9.5 x 15.5 x 4cm                |
| Dimensioni         |       | Peso                      | 0.5kg                           |

#### Attenzione:

Lo strumento utilizza una batteria agli Ioni di Litio e Nickel Metal Hydride, tali batterie devono essere utilizzate con le dovute precauzioni: Non utilizzare le batterie in condizioni di temperatura o pressione estreme, in quanto potrebbe verificarsi il pericolo di una reazione chimica con fuoriuscita di gas o vapori dannosi per l'uomo.

- Non gettare le batterie nel fuoco.
- Non forare o danneggiare l'involucro esterno della batteria.
- Non immergere la batteria in acqua e non cortocircuitare i terminali.

#### Nota:

La batteria interna dello strumento dovrà essere ricaricata unicamente tramite l'apposito caricabatterie fornito in dotazione. La prima ricarica dovrà durare almeno 5 ore, non superare un tempo di ricarica di 12 ore.

Durante la fase di ricarica tenere lo strumento spento.

Conservare la batteria in condizioni di temperatura comprese tra gli 0°C ed i 40°C max.

Nel caso di inutilizzo prolungato, procedere ad una ricarica della batteria almeno una volta al mese.

### Utilizzo delle batterie

Un improprio utilizzo delle batterie può comportare il pericolo di surriscaldamento od incendio.

In caso di sostituzione della batteria, utilizzare unicamente una batteria originale,

Non gettare le batterie scariche nel fuoco in quanto potrebbero esplodere.

Le batterie scariche devono essere conferite unicamente negli appositi contenitori per la raccolta delle batterie esauste.

# Capitolo 5. Contenuto dell'imballo

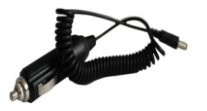

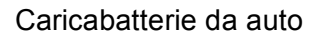

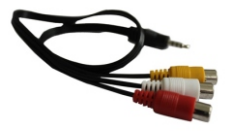

Cavetto AV

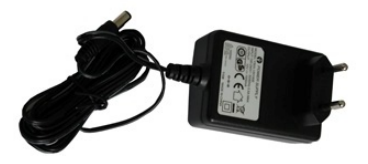

Alimentatore caricabatterie

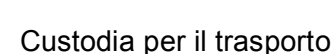

#### **INFORMAZIONE AGLI UTENTI**

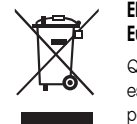

Eliminazione di vecchie apparecchiature elettriche ed elettroniche (applicabile nell' Unione Europea ed in altri paesi Europei che adottano la raccolta dei rifluti differenziata)

Questo simbolo stampato nel prodotto o nell'imballaggio dello stesso, indica che questo prodotto non può essere trattato come I comuni rifiuti domestici. Dovrà invece essere consegnato ad un punto per l'accumulo e per il riciclaggio di materiale elettrico ed elettronico.

Accertandosi che questo prodotto sia smaltito correttamente, contribuirete ad impedire le potenziali conseguenze negative per l'ambiente e la salute, quali potrebbe essere causate al contrario dalla manipolazione inappropriata dei rifiuti derivati da questo prodotto. Il riciclaggio dei materiali contribuirà a conservare integre le risorse naturali ed il nostro habitat.